## OCPP Anbindung

# OCPP Anbindung Compleo eBox Professional Ladestation an das Dashboard

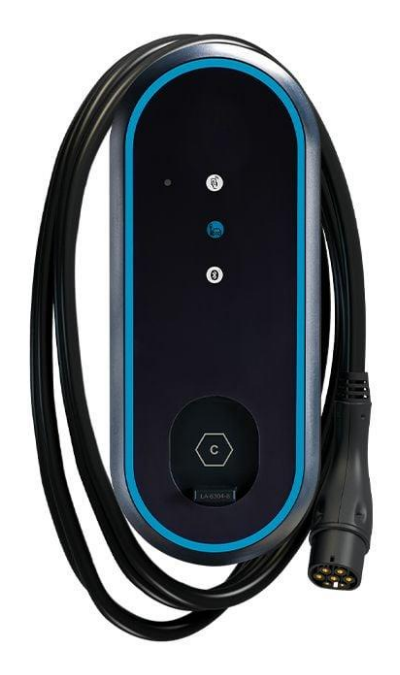

### 1. Einführung

Folgendes wird für die Anbindung an das Dashboard benötigt:

- 1. Laptop/Smartphone mit Internetverbindung
- 2. Zugang zur eBox eConfig App
- 3. Zugang zum Dashboard

### 1.1. Gruppe füllen

Öffne dein Dashboard und wähle in dem Dropdown-Menü die Gruppe (1) aus, der du eine Ladestation hinzufügen möchtest.

| Deine Gesantübersicht<br>5 4 2 2 2 0 001 14261 kwn<br>Grüppen Uzbreite (LP) 0 1 14261 kwn<br>Grüppen 2 2 0 001 14261 kwn<br>Grüppen 2 2 0 001 14261 kwn<br>Grüppen 2 2 000 14261 14261 kwn<br>Grüppen 2 2 000 14261 14261 |                       |                      |                    |                 |                      |                                 | A |
|----------------------------------------------------------------------------------------------------|-----------------------|----------------------|--------------------|-----------------|----------------------|---------------------------------|---|
| 5 4 2 2 1001 14261 kwh   Cruspen Listeverglange Listeverglange Celusien   Wähle eine Gruppe aus: Zu Hause 1 Eine Eine Gruppe aus: 2                                                                                                    | Deine Gesamtübersicht |                      |                    |                 |                      |                                 |   |
| Wähle eine Gruppe aus: Zu Hause 1 0 + 0 8 0 + 0 2                                                                                                    | 5<br>Gruppen          | 4<br>Ladepunkte (LP) | 2<br>Verfügbare LP | 2<br>Belegte LP | 1001<br>Ladevorgånge | 14261 kwh<br><sub>Geladen</sub> |   |
|                                                                                                    | Wähle eine Gruppe a   | aus: Zu Hause        | 1                  | E + 0 PE Writer | ௐ 2                  |                                 |   |

Abbildung 1-1: Gruppenauswahl

Wenn du eine neue Gruppe dafür anlegen willst, dann klicke hierfür auf das Plus (2).

Nachdem du deine Gruppe ausgewählt hast, klicke auf -"Ladestation hinzufügen"in Position 1.

| 5<br>Gruppen                   | <b>4</b><br>Ladepunkte (LP) | 2<br>Verfügbare LP |       | <b>2</b><br>Belegte LP | 1001<br>Ladevorgänge | 14261 kwh<br>Geladen |
|--------------------------------|-----------------------------|--------------------|-------|------------------------|----------------------|----------------------|
| /ähle eine Gruppe au           | S: Zu Hause                 |                    | aguhw | 2 () + 団 袋             | 3                    |                      |
| eine Ladedienste               |                             |                    |       |                        |                      |                      |
| eine Ladedienste<br>Ladepunkte |                             |                    |       | Ladevorgänge           |                      |                      |

Abbildung 1-2: Ladestation hinzufügen

Zuerst vergebe einen Namen für deine Ladestation im Fenster "**Name der** Ladestation".

Dann wähle den Typ **"Compleo**" im Feld **"Ladestationshersteller auswählen**" und es wird dir die **"eBox Installationsanleitung**" angezeigt durch Klick auf den Link.

| Ladestation für Zu Hause hinzufü                     | igen       | Info      |
|------------------------------------------------------|------------|-----------|
| Füge eine bestehende Ladestation zu<br>Gruppe hinzu: | dieser     |           |
| Auswahl                                              | <u>=</u> Q |           |
| Füge eine neue Ladestation hinzu:                    |            |           |
| Wie soll deine neue Ladestation heißen?              |            |           |
| Name der Ladestation                                 |            |           |
| Von welchem Typ ist deine neue Ladestatic            | on?        |           |
| Ladestationshersteller auswählen 🐱                   |            |           |
|                                                      |            |           |
|                                                      |            |           |
|                                                      |            |           |
| Hinzufüge                                            | en         | Schließen |

Abbildung 1-3: Ladestationshersteller Auswahl

Danach bestätige es mit -"Hinzufügen".

Das erscheinende Fenster zeigt dir die Konfigurationsdaten für deine Ladestation an.

Wichtig: Die angezeigten Daten können nicht erneut aufgerufen werden. Speichere oder notiere dir daher die Daten. Möchtest du die Ladestation bei einem Reset wieder verbinden oder wird die Wallbox in Fehlerfall ausgetauscht, müssen die oben angezeigten Daten erneut eingeben werden.

| Ladest                                         | ation für Zu Hau                                                                                        | ıse hinzufügen                                                                                                    | Info         |
|------------------------------------------------|----------------------------------------------------------------------------------------------------|----------------------------------------------------------------------------------------------------|--------------|
|                                                |                                                                                                    | Konfiguration der Ladestation                                                                                                    |              |
|                                                | OCPP-URL                                                                                                | wss://ocpp.chargeiq.de 문                                                                                                    |              |
|                                                | Identity                                                                                                | 78SU82CVWB 译                                                                                                    |              |
|                                                | Password                                                                                                | BWYVXEABFWSZLBVRHRUR                                                                                                    |              |
|                                                | Authorization Key                                                                                       | NzhTVTgyQ1ZXQjpCV1IWWEVBQkZXU1pMQIZSSFJVUg== 🔁                                                                                                    |              |
|                                                |                                                                                                    | Konfigura<br>speicher                                                                                                    | tion<br>rn   |
| Mit die<br>findest<br><b>Achtur</b><br>die Sei | eser Konfiguration kannst<br>t du im Handbuch der La<br><b>ng:</b> Die Zugangsdaten kö<br>ite verlässt! | t du deine Ladestation verbinden. Nähere Informationen zur Einrichtu<br>idestation.<br>önnen nicht erneut angezeigt werden! Notiere sie dir am besten, bevo | ung<br>or du |
|                                                |                                                                                                    | Sc                                                                                                    | hließen      |

Abbildung 1-4: OCPP-Anbindungsdaten

Folgende Daten sind für die Anbindung an das Dashboard für die Compleo eBOX Professional Ladestation notwendig:

- OCPP-URL
- Identity
- Password

# 2. Compleo eBox Einrichtung

#### 2.1. Voraussetzung

**Voraussetzung:** Die eBox Ladestation wurde erfolgreich von einem Elektriker installiert und eingerichtet.

Zunächst muss aus dem Play Store/App Store die App eConfig von Compleo Installiert werden auf deinem Smartphone.

Dann müssen sowohl die WLAN als auch die mobile Datenverbindung auf dem Smartphone deaktiviert werden. Danach die App eConfig starten und in den Bluetooth Einstellungen mit der zu konfigurierenden eBox verbinden.

| organ al ±14                                                                                                    | 88004580<br>Č                                                                                              | ©               | C LP006C1B<br>eBox professional                                                                                                    | 55 Congram al 0006 0 10 10 0 000 75.55 100 10.55 |
|----------------------------------------------------------------------------------------------------|----------------------------------------------------------------------------------------------------|-----------------|----------------------------------------------------------------------------------------------------|--------------------------------------------------|
| Stellen Sie eine B<br>zur e<br>Stellen Sie der<br>Strawersogne au<br>Distan Sie der Si-<br>den, to derer tiete<br>ein tooch<br>Dicken Sie der Si-<br>der inder stellen Sie<br>der inder stellen<br>Dicken Sie der Si-<br>der inder stellen<br>Dicken Sie der Si-<br>der inder stellen<br>Dicken Sie der Si-<br>der inderstellen Sie stellen<br>Dicken Sie der Si-<br>der inderstellen die Sie stellen<br>Battattett und verbis-<br>gebis kooxy: | Huetooth-Verbindu<br>Box her<br>()<br>()<br>()<br>()<br>()<br>()<br>()<br>()<br>()<br>()<br>()<br>()<br>() | ng<br>M<br>Norm | Phas<br>3<br>Jacksteine<br>16<br>Instructive<br>LAN<br>Instruct URL<br>wsst://ocpp.chargesig.de<br>Chargesis.do<br>LPOOSCIB<br>Retrieve Vestinekrupsstation<br>up<br>Senartimette<br>Famarte Vestinekrupsstation | Ceschaftlich / Kommerziell<br>Konfiguration      |
| Bluetooth                                                                                                    | Einstellungen <b>&gt;</b>                                                                                  |                 | 123<br>Schefesstenung<br>Uhressützt<br>eBox neu starten<br>eBox zurücksetzen                                                                                                    | FSL Applikation öffnen                           |

Abbildung 2-1: eConfig App Verbindung mit eBox

Als nächstes müssen die technischen Einstellungen vorgenommen werden.

ACHTUNG: Oftmals ist fälschlicherweise der Ladestrom auf 16 Ampere/3,7 kW eingestellt, obwohl 3 Phasen ausgewählt wurden. Dies durch Neuauswahl ändern.

Nun muss die Netzwerkverbindung ausgewählt werden, über die, die eBox Professional Ladestation mit dem Internet verbunden werden soll.

|                                                                                                    |                                                                                                    | 0 0                | -00       |  |
|----------------------------------------------------------------------------------------------------|----------------------------------------------------------------------------------------------------|--------------------|-----------|--|
| lechnische Einstellungen                                                                                                    | lechnische Einstellungen                                                                                                    | Netzwerk auswählen |           |  |
| ect region                                                                                                    | Select region<br>EU                                                                                                    |                    |           |  |
| zahl der Phasen auswählen<br>Phasen                                                                                                    | Artzahl der Phasen auswählen<br>3 Phasen                                                                                                    | 0                  | WLAN      |  |
| festrom auswählen<br>A (3,7 kW)                                                                                                    | Ladestronrauswählen<br>16 A (11 kW)                                                                                                    |                    |           |  |
| seffasterkennung<br>saktivieren                                                                                                    | Schieflasterkennung<br>Deaktivieren                                                                                                    | X                  | LAP       |  |
| Tragen Sie gewissenhaft die Werte zu Anzahl<br>der Phasen und zur Stromstärke, die auf der<br>eClick vermerkt sind, ein. Andernfalls werden<br>Funktionseinschränkungen auftreten. | Tragen Sie gewissenhaft die Werte zu Anzahl<br>der Phasen und zur Stromstärke, die auf der<br>eClick vermerkt sind, ein. Andernfalls werden<br>Funktionseinscheinkungen auftraten. |                    |           |  |
|                                                                                                    |                                                                                                    | (III)              | Sim-Karte |  |
|                                                                                                    |                                                                                                    |                    |           |  |

Abbildung 2-2: eConfig App Netzwerk Einstellungen

## 2.2. Einstellung des OCPP Backend

Im nächsten Schritt wird die eBox Ladestation konfiguriert, um sich mit einem 3rd Party Backend zu verbinden.

Dann die Netzwerkeinstellungen vornehmen (am besten über DHCP). Als nächstes werden die "**Backend Konfiguration**" vorgenommen.

Hinweis: Die Verwendeten Daten wurden zuvor in Kapitel 1.1 generiert.

Die folgenden Felder sind wie folgt auszufüllen:

- Backend URL
- ChargeBox ID
- Benutzername
- Passwort

- → OCPP URL
- → Identity
- → Identity
- ➔ Password

ACHTUNG: In das Feld ChargeBoxID und in das Feld Nutzername muss beides Mal die Identity aus der Konfiguration eingetragen werden.

| Select Network                  | $\odot$     | CO CO LAN-Ein | stellungen | Image: Second Second |
|---------------------------------|-------------|---------------|------------|----------------------------------------------------------------------------------------------------|
| te wählen Sie eine Backend Verb | indung aus  | O DHCP        | O Manuell  | Backend URL<br>wss://ocpp.chargeiq.de                                                                                                    |
| • eOperate                      | <b>&gt;</b> |               |            | ChargeBox ID (Optional)<br>LP006C1B                                                                                                    |
| • 3rd Party Backend             | >           |               |            | Nutzername (Optional)<br>LP006C1B                                                                                                    |
|                                 |             |               |            | Passwort (Optional)                                                                                                    |
|                                 |             |               |            | Passwort (Optional)                                                                                                    |
|                                 |             |               |            |                                                                                                    |
|                                 |             |               |            |                                                                                                    |
|                                 |             |               |            |                                                                                                    |

Abbildung 2-3: Backend OCPP-Konfiguration

Nach Klick auf Weiter sollte eine grüne Meldung kommen, die aussagt, dass die eBox Ladestation erfolgreich mit dem Internet verbunden ist, jedoch keine Verbindung zum Backend aufgebaut werden konnte. Diese Meldung erstmal ignorieren, da die eBox Ladestation zunächst automatisch einen Neustart durchführt. Ist dieser durch, sollte die eBox Ladestation im Backend zu sehen sein.

Deine eBox Ladestation wird jetzt in deinem Dashboard als -"**Verfügbar / Online**"angezeigt und kann genutzt werden.

#### 2.3. RFID Autorisierung

Im letzten Schritt kannst du die RFID-Zugangskontrolle der eBox Ladestation setzen.

Klicke dazu auf deinen Ladepunkt und verschiebe den Regler im Feld Zugangskontrolle auf "Zugangskontrolle aktiviert".

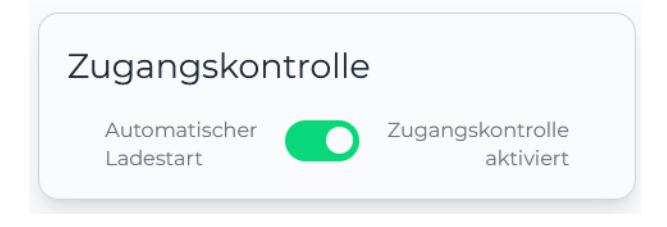

Abbildung 2-4: Zugangskontrolle aktivieren

Seite 7 von 7